() 5 MIN READ, 10 PAGES

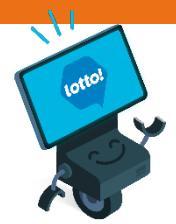

Using Your Lottery Terminal User Display Overview Welcome Screen

**Navigation Bar** 

Menu Bar

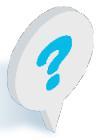

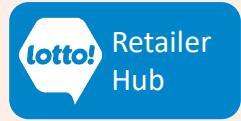

## Using Your Lottery Terminal User Display Overview

Familiarizing yourself with the Lottery Terminal User Display will facilitate efficient operation. This information sheet covers all the key elements on the display and what they are used for.

#### **Welcome Screen**

| Online 🗸   | <b>16:45 Tuesday 30 August</b><br>ID 123456789-0 v | bele     | A . M                      |                             |
|------------|----------------------------------------------------|----------|----------------------------|-----------------------------|
|            |                                                    |          |                            |                             |
| Games      | Welcome User                                       |          |                            |                             |
| Ticket     | Last login 03/03/2022 03:23:32   Duration 00:00:15 |          |                            |                             |
| Ŧ          | News Message                                       |          | ©*                         |                             |
| Inventory  |                                                    |          | My incentives              |                             |
|            |                                                    |          |                            |                             |
| $\bigcirc$ |                                                    |          |                            |                             |
| FAQ/ Help  |                                                    |          |                            |                             |
|            |                                                    |          |                            |                             |
|            |                                                    |          |                            |                             |
|            |                                                    |          |                            |                             |
|            |                                                    | untralot | Look under 25? Ask for ID! | <b>DCIC</b> No Play At Work |

**News Message** will be updated regularly with information to support lottery operations.

**My Incentives** will show your location's progress during active Retailer incentives. BCLC anticipates this feature to launch summer 2025.

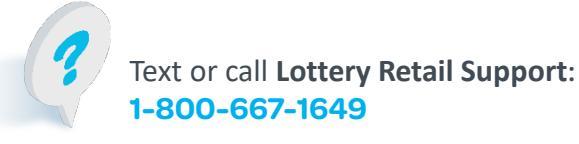

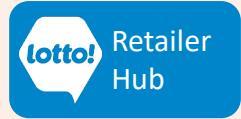

# Using Your Lottery Terminal User Display Overview

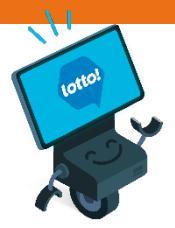

Hub

### **Navigation Bar**

1-800-667-1649

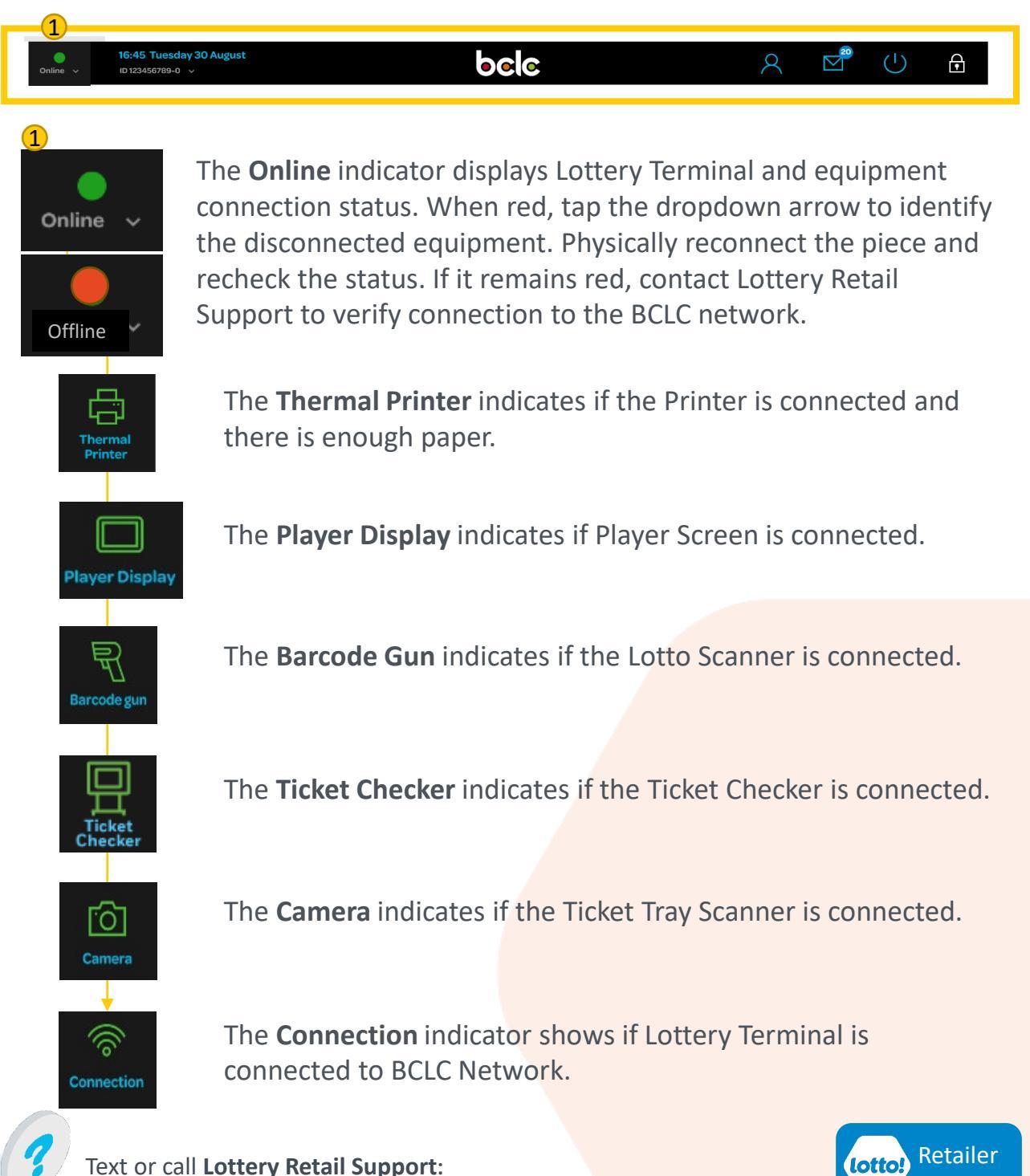

3

# Using Your Lottery Terminal User Display Overview

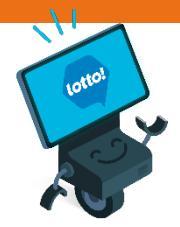

### **Navigation Bar**

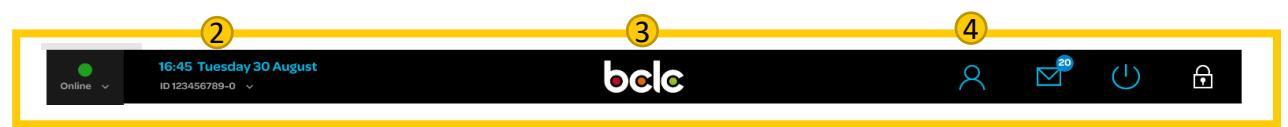

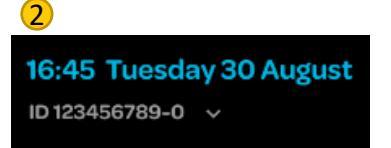

**Date and time** in Pacific Standard Time. The **Terminal ID** is your Retailer Number, followed by 01 or 02 for each Terminal at your location.

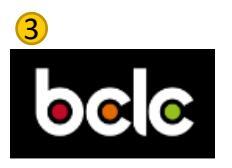

The **BCLC logo** takes you to the Welcome Screen.

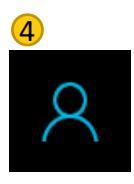

The **User** icon drops down for options.

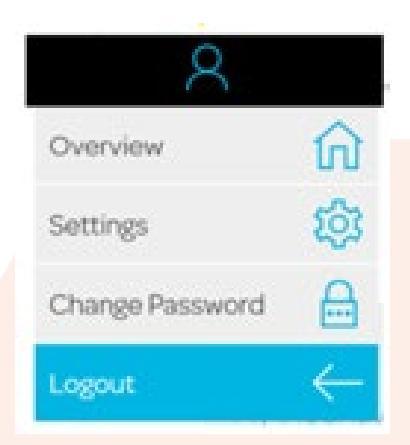

Overview

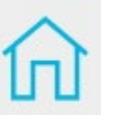

**Overview** takes you to the Welcome Screen.

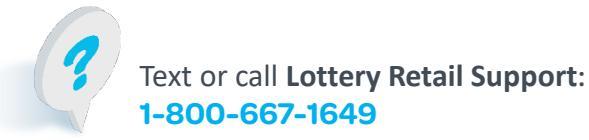

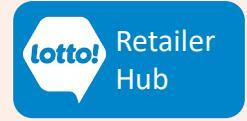

## Using Your Lottery Terminal User Display Overview

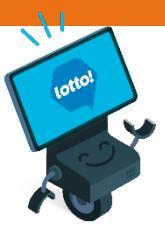

口))

0

#### Settings

#### Touch Sounds changes the volume and sound of onscreen taps.

5

Double Click

Mouse Click

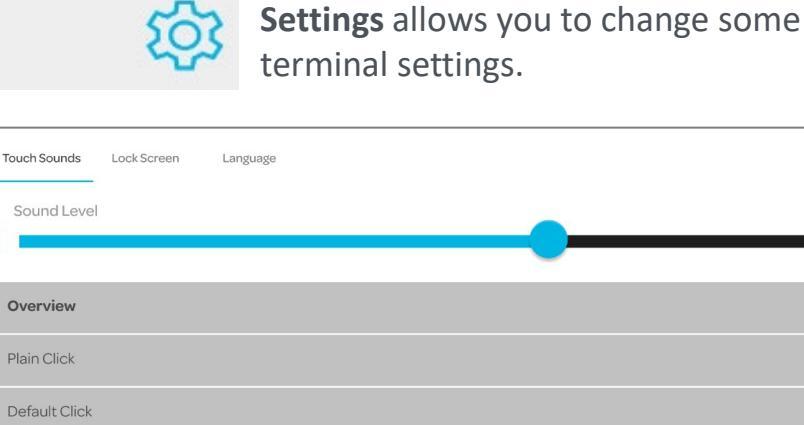

#### Lock Screen

limits access after a set amount of time of inactivity. By default, at 5 minutes of inactivity, the Lottery Terminal automatically locks.

|     |              |             |          |  | Save |   |
|-----|--------------|-------------|----------|--|------|---|
|     | Tauch Counda | Look Coroop | Landuada |  |      |   |
|     | Touch Sounds | LOCK Screen | Language |  |      |   |
|     | 5 Minutes    |             |          |  |      | • |
|     | 10 Minutes   |             |          |  |      |   |
| ne  | 15 Minutes   |             |          |  |      | • |
| 5   | 20 Minutes   |             |          |  |      | • |
|     | 25 Minutes   |             |          |  |      |   |
|     | 30 Minutes   |             |          |  |      |   |
| nal |              |             |          |  |      |   |
| /   |              |             |          |  | Save |   |
|     |              |             |          |  |      |   |
|     |              |             |          |  |      |   |
|     | Settings     |             |          |  |      |   |
|     | Touch Sounds | Lock Screen | Language |  |      |   |
|     | English      |             |          |  |      | • |
|     |              |             |          |  |      |   |

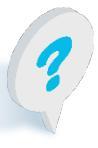

Language default is English and cannot be changed.

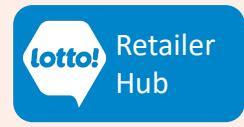

# Using Your Lottery Terminal User Display Overview

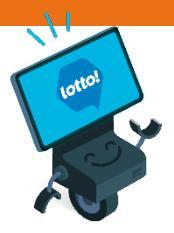

Change Password

Change Password enables password reset.

| Old PasswordNew PasswordConfirm PasswordqwertyuiopasdfghjkIEnter456Shiftzxcvbnm.,789                                                                                                    | Chang | ge Pass       | swore         | d →   |        |   |   |   |     |          |         |   |   |   |   |  |
|----------------------------------------------------------------------------------------------------|-------|---------------|---------------|-------|--------|---|---|---|-----|----------|---------|---|---|---|---|--|
| q    w    e    r    t    y    u    i    o    p    1    2    3      a    s    d    f    g    h    j    k    I    Enter    4    5    6      Shift    z    x    c    v    b    n    m    .    ,    7    8    9 |       | Old P         | •             | New P | asswor | d | • |   | Сог | nfirm Pa | issword |   | • |   |   |  |
| a  s  d  f  g  h  j  k  I  Enter  4  5  6    Shift  z  x  c  v  b  n  m  .  ,  7  8  9                                                                                                    |       | q w e r t y u |               |       |        |   |   |   | i   | o        | р       |   | 1 | 2 | 3 |  |
| Shift z x c v b n m . , 7 8 9                                                                                                    |       | а             | a s d f g h j |       |        |   |   |   |     |          | Enter   |   | 4 | 5 | 6 |  |
|                                                                                                    |       | Shift         | z             | x     | с      | m |   | , |     | 7        | 8       | 9 |   |   |   |  |
| Clear Space 0                                                                                                    |       | Clear Space   |               |       |        |   |   |   |     |          | Bksp    |   |   | 0 |   |  |
| Submit Cancel                                                                                                    |       | Submit        |               |       |        |   |   |   |     |          | Cancel  |   |   |   |   |  |

Logout

Logout to restrict access.

Logout throughout the day or at the end of your business day to close the system and allow for any overnight updates. If you forget to Logout your Terminal will still receive updates.

Logout takes you to the Login screen.

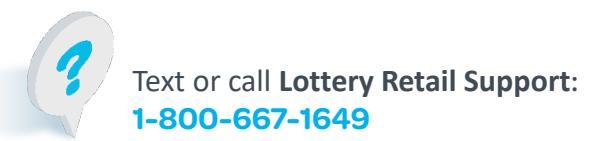

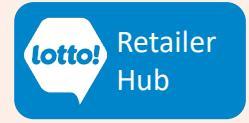

## Using Your Lottery Terminal User Display Overview

### **Navigation Bar**

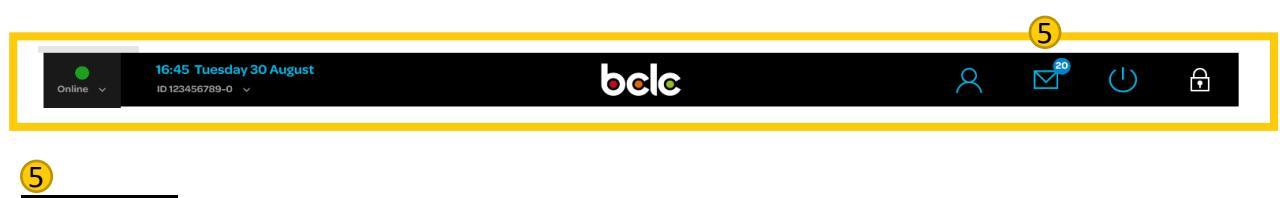

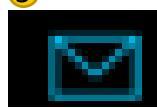

Use the **Messages** icon to read, save, print and delete alerts and important messages from BCLC.

#### Messages

| All (5) | Unread (1) | Saved (3) |                    |          |
|---------|------------|-----------|--------------------|----------|
|         |            |           |                    | Û        |
|         | Message 2  |           | 18/01/201810:07:23 | Ê        |
| ()      | Message 3  |           | 18/01/201810:07:23 | <u>ا</u> |
| ()      | Message 4  |           | 18/01/201810:07:23 | <u>ا</u> |
|         | Message 5  |           | 18/01/201810:07:23 | <u>ا</u> |

- Tap Message to open the message.
- Tap 💾 to save the message. Will be saved and displayed under the Save tab.
- Open message and tap
  Print
  to print the message from the Lottery
  Terminal Printer.
- Tap Trash Can icon to delete message from Inbox.
- High priority message (!) will appear in a pop up on the Lottery Terminal when the message is executed or upon Login.

#### **Retention Rules:**

Read Low Priority messages: Read High Priority (!) messages: Unread messages: auto-delete after 30 days auto-delete after 90 days auto-delete after 90 days.

Saved messages will never be auto-deleted from the Inbox. Retailer must manually delete if needed.

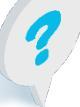

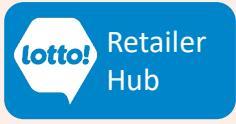

### Using Your Lottery Terminal User Display Overview

### **Navigation Bar**

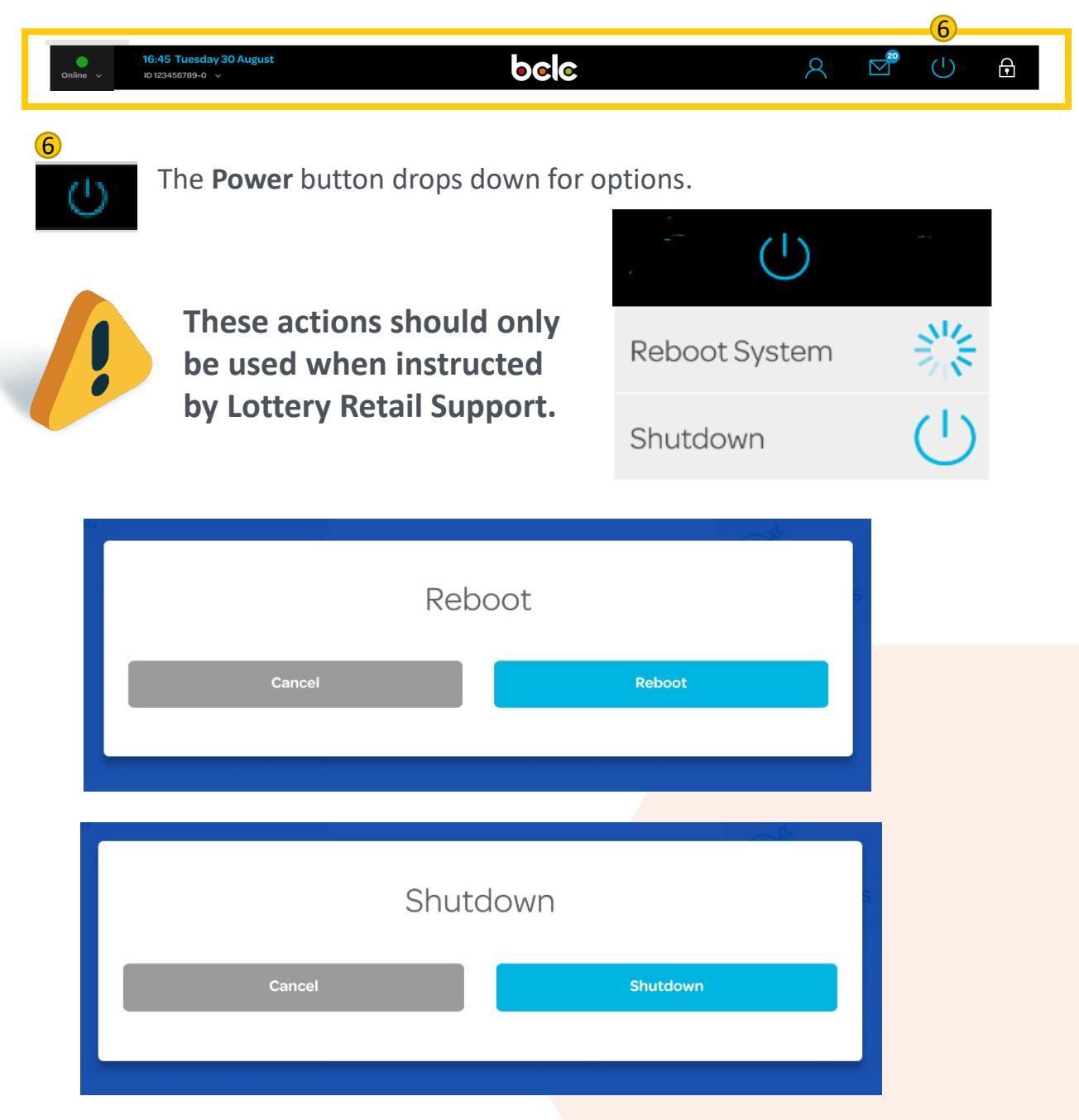

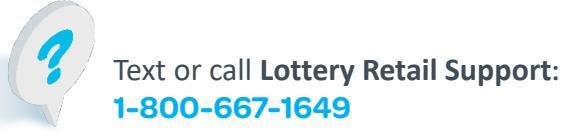

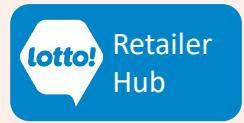

## Using Your Lottery Terminal User Display Overview

### **Navigation Bar**

| Online v                                                                                                    | <b>16:45 Tue</b><br>ID 123456789 | sday 30 Auş<br>∋-0 ↔  | gust |   |     |     | bcl | C |   |       |  | 8 | 20 | Ċ    | Ð |
|----------------------------------------------------------------------------------------------------|----------------------------------|-----------------------|------|---|-----|-----|-----|---|---|-------|--|---|----|------|---|
| Vse the Lock Screen icon when leaving your Terminal unattended for a short period of time to prevent unauthorized use. Only Password is required to Unlock. |                                  |                       |      |   |     |     |     |   |   |       |  |   |    | or a |   |
|                                                                                                    |                                  | This screen is locked |      |   |     |     |     |   |   |       |  |   |    |      |   |
| Unlock user101010                                                                                                    |                                  |                       |      |   |     |     |     |   |   |       |  |   |    |      |   |
| ]                                                                                                    |                                  | *****                 |      |   |     |     |     |   |   |       |  |   |    |      |   |
| ]                                                                                                    | q                                | w                     | е    | r | t   | У   | u   | i | o | р     |  | 1 | 2  | 3    |   |
| 97)<br>                                                                                                    | а                                | s                     | d    | f | g   | h   | j   | k |   | Enter |  | 4 | 5  | 6    |   |
|                                                                                                    | Shift                            | z                     | x    | с |     | b   | n   | m |   | ,     |  | 7 | 8  | 9    |   |
| 5                                                                                                    | Clear                            |                       |      |   | Spa | ace |     |   |   | Bksp  |  |   | 0  |      |   |
|                                                                                                    |                                  | Unlock Logout         |      |   |     |     |     |   |   |       |  |   |    |      |   |

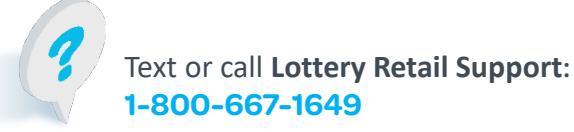

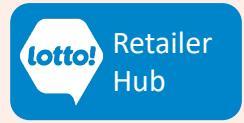

# Using Your Lottery Terminal User Display Overview

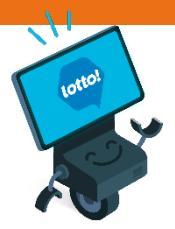

#### **Menu Bar**

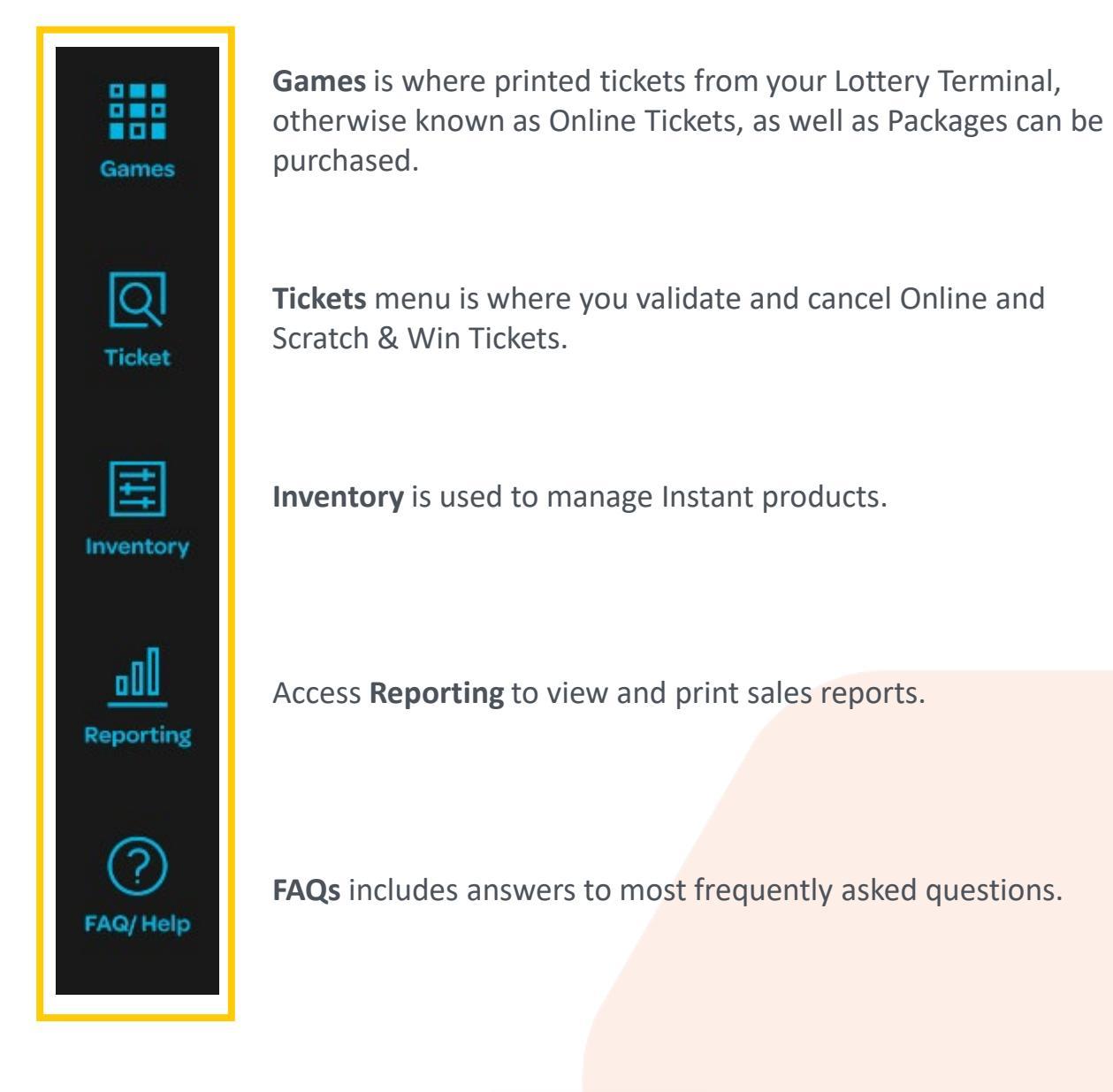

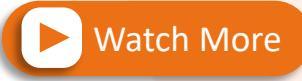

For step-by-step instructions on navigating the User Display

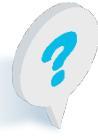

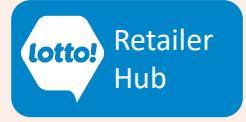